## TUTORIAL SAESP 2

DERSBC - 19/08/2016

- O SAESP 2 é um sistema desenvolvido para a administração do estoque da merenda escolar. Este sistema difere de uma simples tabela, em que se inserem informações para registrar e arquivar, como funcionava o DSE.
- Com o SAESP 2, o controle do estoque da merenda escolar é realizado diariamente, mediante registro de entrada dos boletos de entrega, e de saída de produtos, por meio da baixa diária. Além da movimentação dos estoques por meio de remanejamento.
- A confirmação do estoque, após verificação e ajuste das quantidades em estoque virtual do SAESP2, garantem que a quantidade de produtos das entregas de cada ciclo seja calculada corretamente.

#### Ações do responsável pela merenda no SAESP2

| ESCOLA                                   | D.E.                                           |
|------------------------------------------|------------------------------------------------|
|                                          | ACOMPANHAMENTO DOS BOLETOS DE ENTREGA          |
| RECEBINIENTO DO BOLETO (MERENDAO E PEDS) | (ENTREGA E RECEBIMENTO)                        |
| RAIXA DIÁRIA DE PRODUTOS CONSUMIDOS      | VERIFICAÇÃO DA BAIXA DIÁRIA DE PRODUTOS        |
| BAINA DIARIA DE PRODUTOS CONSUMIDOS      | CONSUMIDOS                                     |
| REMANEJAMENTO (GERAR/RECEBER)            | SUPORTE PARA OS REMANEJAMENTOS (GERAR/RECEBER) |
|                                          |                                                |
| ALTERAÇÃO DE ESTOQUE                     | APROVAÇÃO/REPROVAÇÃO DA ALTERAÇÃO DE ESTOQUE   |
|                                          |                                                |
| CONFERÊNCIA DE ESTOQUE E VERIFICAÇÃO DA  | VERIEICAÇÃO DO ESTOQUE E DA CONFERÊNCIA        |
| CONFERÊNCIA                              |                                                |
| VERIFICAÇÃO DE PRODUTOS A VENCER         | VERIFICAÇÃO DE PRODUTOS A VENCER               |
| CADASTRO DE INUTILIZAÇÃO DE PRODUTO      | SUPERVISÃO E BAIXA DA INUTILIZAÇÃO DE PRODUTO  |
| CADASTRO DE TROCA DE PRODUTO             | ACOMPANHAMENTO DA TROCA DE PRODUTO             |
| CADASTRO DE SANITIZAÇÃO                  | VERIFICAÇÃO DO CADASTRO DE SANITIZAÇÃO         |
| CADASTRO DE SITUAÇÃO ATÍPICA             | VALIDAÇÃO E ACOMPANHAMENTO DA SITUAÇÃO ATÍPICA |

#### **RECEBIMENTO DE PRODUTOS PELA ESCOLA**

Há três tipos de entrega de produtos da merenda escolar:

• - "Merendão": produtos estocáveis (arroz, feijão, enlatados, suco, bebida láctea etc).

• - **PEDS** (Produtos de entrega direta): congelados, refrigerados, pão etc.

• - Hortifruti: produtos adquiridos pela escola com o recurso PEME

#### **RECEBIMENTO DE PRODUTOS PELA ESCOLA**

Os produtos do "merendão" são <u>entregues uma vez a cada</u> <u>ciclo</u>. O cardápio e as entregas da merenda não são mensais, são divididos em ciclos de 4 a 5 semanas, conforme calendário. Pode também haver entregas avulsas para complementar o estoque de produtos.

Os **PEDs** serão <u>entregues semanalmente</u>, uma semana antes do seu respectivo consumo, a partir do mês de agosto. Portanto será necessário controle rigoroso dos lotes recebidos, para que o produto consumido seja o entregue na semana anterior, e não na atual. Produtos armazenados por muito tempo têm grande risco de contaminação.

#### **RECEBIMENTO DE PRODUTOS PELA ESCOLA**

- Quando a entrega chega na escola, o responsável pela merenda deve verificar se os produtos estão próprios para consumo e se estão nas quantidades descritas no **boleto de entrega**, para que então seja assinada e devolvida a via do boleto do entregador. Caso haja alguma divergência ou irregularidade, deverá ser anotada em todas as vias do boleto de entrega.
- Se necessário, deverá ser alterada a quantidade de produto recebida quanto efetuado recebimento do boleto no SAESP2.
- <u>Após conferir e receber dos produtos</u>, o responsável deverá "<u>Efetuar o recebimento do boleto</u>" no SAESP 2.

Atenção! Os boletos de entrega devem ser prontamente recebidos no sistema, pois a soma dos estoques da Rede Estadual serve de base para o cálculo da compra de produtos para todo o Estado, e o estoque atual da escola serve de base para o cálculo da próxima entrega.

| GAE            |                          | Gestão I          | Dinâmica da | a Adminis | tração Escolar |
|----------------|--------------------------|-------------------|-------------|-----------|----------------|
| Supervisão     | Escola                   | Sistema           |             |           |                |
| Baixa          | Troca de Produto         |                   |             |           |                |
|                | Conferência de Estoque   | -                 | 1           |           |                |
| Direr          | Baixa Diária de Produtos | 5                 |             |           |                |
| Código de Ba   | Consulta de Boletos Reco | ebidos            |             |           |                |
| Gên            | Efetuar Recebimento de   | Boleto            |             |           |                |
|                | Verificação Conferência  |                   |             |           |                |
|                | Cadastrar Dietas Especia | ais               |             |           |                |
| Analysis Money | Gerar Remanejamento d    | le Produto        |             |           | USUANO:LUANA I |
|                | Receber Remanejament     | o de Produto      |             |           |                |
|                | Cadastro de Sanitização  |                   |             |           |                |
|                | Cadastro de Situação At  | ípica             |             |           |                |
|                | Cadastro de Produto no   | Estoque da Escola |             |           |                |

Preencher no formulário os campos <u>Ano</u> e <u>Número do boleto</u>, e clicar no botão "<u>Pesquisar</u>".

| GAE                            |                     | Gestão Dinân | Gestão Dinâmica da Administração Escolar |                   |      |  |  |  |  |  |
|--------------------------------|---------------------|--------------|------------------------------------------|-------------------|------|--|--|--|--|--|
| Supervisão                     | Supervisão Escola   |              | Cardápio/Compras                         | Cadastros Básicos | Sist |  |  |  |  |  |
| Baixa de Boletos Pe            | la Escola           |              |                                          |                   |      |  |  |  |  |  |
| Direroria de Ensino: SAC       | D BERNARDO DO CAMPO | Escol        | a: Selecione                             |                   |      |  |  |  |  |  |
| Código de Barras do<br>Boleto: |                     | Ar           | 0                                        | Nr. Boletc        |      |  |  |  |  |  |
| Gênero de Produto:             |                     |              |                                          |                   |      |  |  |  |  |  |
|                                |                     |              | Pesquisar                                |                   |      |  |  |  |  |  |
|                                |                     | D            | ADOS DO BOLETO                           |                   |      |  |  |  |  |  |

Abaixo de "Dados do boleto" deverão aparecer os produtos entregues, quantidade e lote. Há campo para digitação da quantidade quando a entrega do produto está em desacordo com o boleto. Após verificação das quantidades, <u>Confirmar a entrada dos produtos no estoque</u>.

Atenção! Os produtos entregues **não** devem ser inseridos no estoque através da função "Alteração do estoque da escola". Os produtos são automaticamente inseridos no estoque virtual quando efetuado o recebimento do boleto, ou do remanejamento.

O recebimento do boleto é a forma correta de inserir no sistema os produtos entregues na escola.

Caso haja queda da conexão, ou alguma dúvida quanto aos boletos recebidos, é possível verificar os boletos doa quais já foi dada baixa através da função "Consulta de Boletos Recebidos":

| GAE                        |                               | Gestão            | Dinâ   |  |  |  |  |
|----------------------------|-------------------------------|-------------------|--------|--|--|--|--|
| Supervisão                 | Escola                        | Sistema           |        |  |  |  |  |
| Co                         | Troca de Produto              |                   |        |  |  |  |  |
|                            | Conferência de Estoque        |                   |        |  |  |  |  |
| PESQUISAR                  | Baixa Diária de Produtos      | ;                 |        |  |  |  |  |
| Escola                     | Consulta de Boletos Rec       | ebidos            |        |  |  |  |  |
|                            | Efetuar Recebimento de Boleto |                   |        |  |  |  |  |
| Número do Boleto           | Verificação Conferência       |                   |        |  |  |  |  |
|                            | Cadastrar Dietas Especia      | is                |        |  |  |  |  |
| Data de Recebimento Inicio | Gerar Remanejamento d         | e Produto         | de Rec |  |  |  |  |
|                            | Receber Remanejament          | o de Produto      |        |  |  |  |  |
|                            | Cadastro de Sanitização       |                   |        |  |  |  |  |
|                            | Cadastro de Situação At       | ípica             |        |  |  |  |  |
|                            | Cadastro de Produto no        | Estoque da Escola |        |  |  |  |  |

Selecionar no formulário as datas de início e fim, de acordo com o período

que se pretende consultar, e clicar em "<u>Pesquisar</u>":

| Con                         | sulta d | le Bo      | letos | 5     |       |     |                                     |                                          |
|-----------------------------|---------|------------|-------|-------|-------|-----|-------------------------------------|------------------------------------------|
| PESQUISAR                   |         |            |       |       |       |     |                                     |                                          |
| Escola:                     | Selec   | cione      | 8     |       |       |     |                                     | •                                        |
| Número do Boleto:           |         |            |       |       |       | A   | no:                                 | Status: Todos                            |
| Data de Recebimento Início: | 01/09   | 01/09/2015 |       |       |       |     | Data de Recebimento Fim: 16/09/2015 |                                          |
|                             | 4       | 56         | eten  | ıbro, | 201   | 5   | ►                                   | Pesquisar                                |
|                             | D       | s          | т     | Q     | Q     | s   | S                                   |                                          |
|                             | 30      | 31         | 1     | 2     | 3     | 4   | 5                                   | ·                                        |
| PRODESP FILE                | 6       | 7          | 8     | 9     | 10    | 11  | 12                                  | Usuário                                  |
|                             | 13      | 14         | 15    | 16    | 17    | 18  | 19                                  |                                          |
|                             | 20      | 21         | 22    | 23    | 24    | 25  | 26                                  | i li li li li li li li li li li li li li |
|                             | 27      | 28         | 29    | 30    | 1     | 2   | 3                                   |                                          |
|                             | 4       | 5          | 6     | 7     | 8     | 9   | 10                                  |                                          |
|                             | т       | oday       | : set | embro | o 16, | 201 | 5                                   |                                          |

#### RECEBIMENTO DO BOLETO "PEDs"

Atenção! A partir de agora o recebimento dos boletos de PEDs deverá ser feito também no SAESP2, através da função "Efetuar recebimento de boleto".

Semanalmente, o DAAA fará levantamento dos boletos de **PEDs emitidos e não recebidos pelas escolas**, para cobrança do fornecedor.

Se a escola recebe o produto e não dá entrada no boleto, o fornecedor será cobrado indevidamente, e os casos reais de falta de entrega serão prejudicados.

#### **RECEBIMENTO DO BOLETO**

#### "PEDs"

| Baixa de Boletos Pela Escola                                               |                                                        |                                     |                            |  |  |
|----------------------------------------------------------------------------|--------------------------------------------------------|-------------------------------------|----------------------------|--|--|
|                                                                            |                                                        |                                     |                            |  |  |
| Direroria de Ensino: CARAPICUIBA 🔻                                         | Escola: CELSO PACH                                     | HECO BENTIN PROFESSOR 🔻             |                            |  |  |
| Código de Barras do Boleto:                                                | Ano 2016 V                                             |                                     | Nr. Boleto 49731           |  |  |
| Gênero de Produto: Produto Seco                                            |                                                        |                                     |                            |  |  |
|                                                                            | Pesquisar                                              |                                     |                            |  |  |
|                                                                            | DADOS DA ESCOLA                                        |                                     |                            |  |  |
| Nome da Escola: CELSO PACHECO BENTIN PROFESSOR                             |                                                        | CIE:                                | 35476                      |  |  |
| Endereço: ESTRADA DO PEQUIA, 129 - VILA SILVIANIA                          |                                                        | CEP: 6381-090                       |                            |  |  |
| Município: CARAPICUIBA                                                     |                                                        | Telefone: 11 41873612               |                            |  |  |
| Diretoria de Ensino: CARAPICUIBA                                           | RA: 99                                                 |                                     |                            |  |  |
| Ciclo: 6º CICLO / 49731                                                    |                                                        | Agrupamento:                        | 01                         |  |  |
|                                                                            | DADOS DO BOLETO                                        |                                     |                            |  |  |
| Número do boleto                                                           |                                                        |                                     |                            |  |  |
| - ··· 49731                                                                |                                                        |                                     |                            |  |  |
| Produto Qtde.(cx) à Peso/Un Peso/Total Peso/Bruto C<br>Receber KG KG KG KG | ttde.(cx) Recebida Qtde.(cx) Entregue Lote PED Validad | de PED Lote Pão Validade Pão Motivo |                            |  |  |
| PÃO DE HAMBURGUER 14 2,0000 28,0000 33,6000<br>INTEGRAL                    | 0 14 Selecione V                                       |                                     |                            |  |  |
| TOTAIS: Itens: 1                                                           | 1010 Peso Li                                           | iquido / Total: 28,000              | Peso Bruto / Total: 33,600 |  |  |
|                                                                            | Efetuar Entrada dos Produtos no Estoque                | Não Receber Boleto                  |                            |  |  |

#### RECEBIMENTO DO BOLETO "PEDs"

O recebimento dos boletos PEDs é efetuado no mesmo menu que já utilizamos: "Efetuar Recebimento de Boleto"

O número do boleto é encontrado no "Romaneio Analítico" entregue pelo fornecedor.

Atenção! Para o boleto de PEDs é necessário selecionar o lote e validade dos produtos recebidos.

## **BAIXA DIÁRIA**

A baixa diária de produtos deve estar sempre atualizada, pois é com base na projeção do consumo futuro e na soma do estoque de todas as escolas que é calculada a necessidade de compra de produtos para a REDE ESTADUAL.

A compra de produtos pelo DAAA tem fluxo contínuo, pois são muitos gêneros diferentes. Por isso todas as escolas devem manter as baixas em dia, independentemente do cronograma de confirmação do estoque para cálculo das entregas de cada U.E..

## Cardápio

São elaborados cardápios diferentes para cada tipo de alimentação escolar oferecida:

- Escolas de Tempo Integral
- Cardápio Padrão com Merenda Inicial
- Cardápio Padrão (sem Merenda Inicial)
- Cardápio Especial (Reforma)

A entrega de produtos para o Ciclo é calculada conforme o respectivo cardápio.

Atenção! Quando a escola não segue o cardápio corretamente, há falta de determinados gêneros e sobra de outros no final do ciclo.

## Atenção!

<u>Se falta recebimento de boletos</u>, os produtos não entram no estoque virtual. Então o estoque apresenta quantidade de produtos disponíveis inferior à real.

<u>Se falta baixa diária</u>, produtos já consumidos permanecem disponíveis para consumo no sistema. Então o estoque apresenta quantidade de produtos disponíveis superior à real.

Em ambos os casos a estimativa de quantidade de produtos necessário para consumo da Rede no ciclo seguinte fica inconsistente. Isto pode gerar falhas na aquisição de produto, prejudicar a oferta da alimentação escolar e demandar recursos financeiros que poderiam ser melhor aproveitados.

## **BAIXA DIÁRIA**

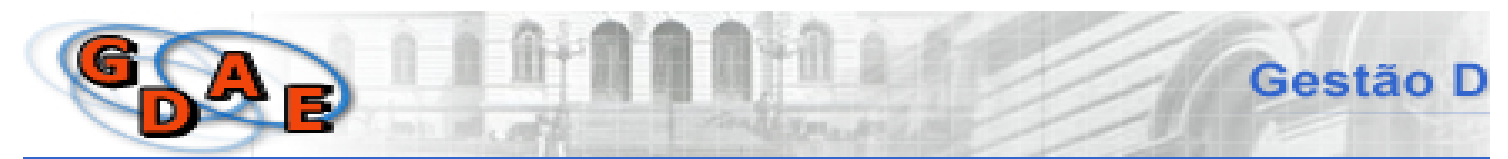

| Supervisão                 | Escola                     | Sistema           |  |  |  |  |
|----------------------------|----------------------------|-------------------|--|--|--|--|
| Co                         | Troca de Produto           |                   |  |  |  |  |
|                            | Conferência de Estoque     | -                 |  |  |  |  |
| PESQUISAR                  | Baixa Diária de Produtos   | ;                 |  |  |  |  |
| Escola                     | Consulta de Boletos Reco   | ebidos            |  |  |  |  |
|                            | Efetuar Recebimento de     | Boleto            |  |  |  |  |
| Número do Boleto           | Verificação Conferência    |                   |  |  |  |  |
|                            | Cadastrar Dietas Especiais |                   |  |  |  |  |
| Data de Recebimento Inicio | Gerar Remanejamento d      | e Produto         |  |  |  |  |
|                            | Receber Remanejament       | o de Produto      |  |  |  |  |
|                            | Cadastro de Sanitização    |                   |  |  |  |  |
| Frons FE                   | Cadastro de Situação Ati   | ípica             |  |  |  |  |
|                            | Cadastro de Produto no     | Estoque da Escola |  |  |  |  |

|                                  |                                                                                                    | DADOS                                     | DO CONSUMO REAL      | IZADO                                                                                                    |                                       |  |
|----------------------------------|----------------------------------------------------------------------------------------------------|-------------------------------------------|----------------------|----------------------------------------------------------------------------------------------------|---------------------------------------|--|
|                                  | 1                                                                                                    | Diretoria: SAO                            | BERNARDO DO CAMP     | 0                                                                                                    | *                                     |  |
|                                  | ÷ 6:                                                                                                    | icola: (*)                                |                      |                                                                                                    | •                                     |  |
|                                  |                                                                                                    |                                           | Tipo de Ensino       | 0                                                                                                    | Comensais                             |  |
|                                  | Tipo de Ensino / Quantidade de                                                                                                    | e Alunos I                                | ENSING FUNDAMENTAL A | NOS FINAIS                                                                                                    | 90                                    |  |
| Data do Co                       | onsumo                                                                                                    | -                                         | 21132110 112010      |                                                                                                    |                                       |  |
| ≤                                | juho de 2016                                                                                                    |                                           | ≥ Legenda:           |                                                                                                    |                                       |  |
| dom                              | seg ter qua qui                                                                                                    | sex :                                     | ab                   |                                                                                                    |                                       |  |
| 26                               | 22 28 29 20                                                                                                    | A                                         | 2 Consum             | no / Cardápios não informados                                                                                                    |                                       |  |
|                                  | 3 <u>1</u> <u>6</u> <u>2</u>                                                                                                    | 1                                         | 2 S                  |                                                                                                    |                                       |  |
| 12                               | 18 13 20 21                                                                                                    | 22                                        | Consum               | no / Cardápios parcialmente inform                                                                                                    | ados                                  |  |
| 24                               | 25 24 27 24                                                                                                    |                                           | 20                   |                                                                                                    |                                       |  |
| 31                               | 1 2 2 4                                                                                                    | 3                                         | Consum               | no / Cardápios já informados                                                                                                    |                                       |  |
|                                  |                                                                                                    |                                           | Data da Retira       | da: 25/07/2016                                                                                                    |                                       |  |
| Consumo [                        | Diário                                                                                                    | le trine                                  | Data da Retira       | da: 25/07/2016                                                                                                    |                                       |  |
| - Consumo I                      | Diário                                                                                                    | Selecione                                 | Data da Retira       | da: 25/07/2016<br>Nome do Produto:                                                                                                    | (                                     |  |
| Consumo I                        | Diário<br>Linha de Produto:<br>Lote do Produto:                                                                                                    | Selecione                                 | Data da Retirad      | da: 25/07/2016<br>Nome do Produto:<br>Data de Validade do Produto:                                                                                                    |                                       |  |
| Consumo I                        | Diário<br>Linha de Produto:<br>Lote do Produto:<br>Efetuar Baixa do Estoque por:                                                                                                    | Selecione                                 | Data da Retirad      | da: 25/07/2016<br>Nome do Produto:<br>Data de Validade do Produto:<br>Peso Embalagem Primária (Kg):                                                                                | · · · · · · · · · · · · · · · · · · · |  |
| Consumo [<br>Qtde. dispo         | Diário<br>Linha de Produto:<br>Lote do Produto:<br>Efetuar Baixa do Estoque por:<br>nivel do produto em estoque (Unidade):                                                                      | Selecione                                 | Data da Retirad      | da: 25/07/2016<br>Nome do Produto:<br>Data de Validade do Produto:<br>Peso Embalagem Primária (Kg):<br>Qtde. Disponível do<br>ProdutoľKo.)tr                                       |                                       |  |
| Consumo I<br>Qtde. dispo<br>Qtde | Diário<br>Linha de Produto:<br>Lote do Produto:<br>Efetuar Baixa do Estoque por:<br>nivel do produto em estoque (Unidade):<br>• de Unidades Emb. Primária para Baixa:                           | Selecione<br>Baixa por<br>Unidade         | Data da Retirad      | da: 25/07/2016<br>Nome do Produto:<br>Data de Validade do Produto:<br>Peso Embalagem Primária (Kg):<br>Qtde. Disponível do<br>Produto(Kg.):<br>Qtde. em kilos para Baixa:          | ▼                                     |  |
| Consumo I<br>Qtde. dispo<br>Qtde | Diário<br>Linha de Produto:<br>Lote do Produto:<br>Efetuar Baixa do Estoque por:<br>nivel do produto em estoque (Unidade):<br>. de Unidades Emb. Primária para Baixa:<br>Periodo:               | Selecione                                 | Data da Retirad      | da: 25/07/2016<br>Nome do Produto:<br>Data de Validade do Produto:<br>Peso Embalagem Primária (Kg):<br>Qtde. Disponível do<br>Produto(Kg.)<br>Qtde. em kilos para Baixa:<br>Noite  |                                       |  |
| Consumo I<br>Qtde. dispo<br>Qtde | Diário<br>Linha de Produto:<br>Lote do Produto:<br>Efetuar Baixa do Estoque por<br>nível do produto em estoque (Unidade):<br>o de Unidades Emb. Primária para Baixa:<br>Periodo:                | Selecione                                 | Data da Retirad      | da: 25/07/2016<br>Nome do Produto:<br>Data de Validade do Produto:<br>Peso Embalagem Primária (Kg):<br>Qtde. Disponível do<br>Produto(Kg.):<br>Qtde. em kilos para Baixa:<br>Noite |                                       |  |
| Consumo I<br>Qtde. dispo<br>Qtde | Diário<br>Linha de Produto:<br>Lote do Produto:<br>Efetuar Baixa do Estoque por<br>nivel do produto em estoque (Unidade):<br>o de Unidades Emb, Primária para Baixa:<br>Periodo:<br>Observação: | Selecione<br>Baka por<br>Unidade<br>Manhã | Data da Retirad      | da: 25/07/2016<br>Nome do Produto:<br>Data de Validade do Produto:<br>Peso Embalagem Primária (Kg):<br>Qtde. Disponível do<br>Produte(Kg.):<br>Qtde. em kilos para Baixa:<br>Noite |                                       |  |
| Consumo [<br>Qtde. dispo<br>Qtde | Diário<br>Linha de Produto:<br>Lote do Produto:<br>Efetuar Baixa do Estoque por<br>nivel do produto em estoque (Unidade):<br>o de Unidades Emb, Primária para Baixa:<br>Periodo:<br>Observação: | Selecione<br>Baka por<br>Unidade<br>Manhã | Data da Retirad      | da: 25/07/2016<br>Nome do Produto:<br>Data de Validade do Produto:<br>Peso Embalagem Primária (Kg):<br>Qtde. Disponível do<br>Produte(Kg.):<br>Qtde. em kilos para Baixa:<br>Noite |                                       |  |

1) Na parte superior da nova tela da baixa diária está registrada a quantidade de <u>comensais cadastrados</u> para merenda padrão.

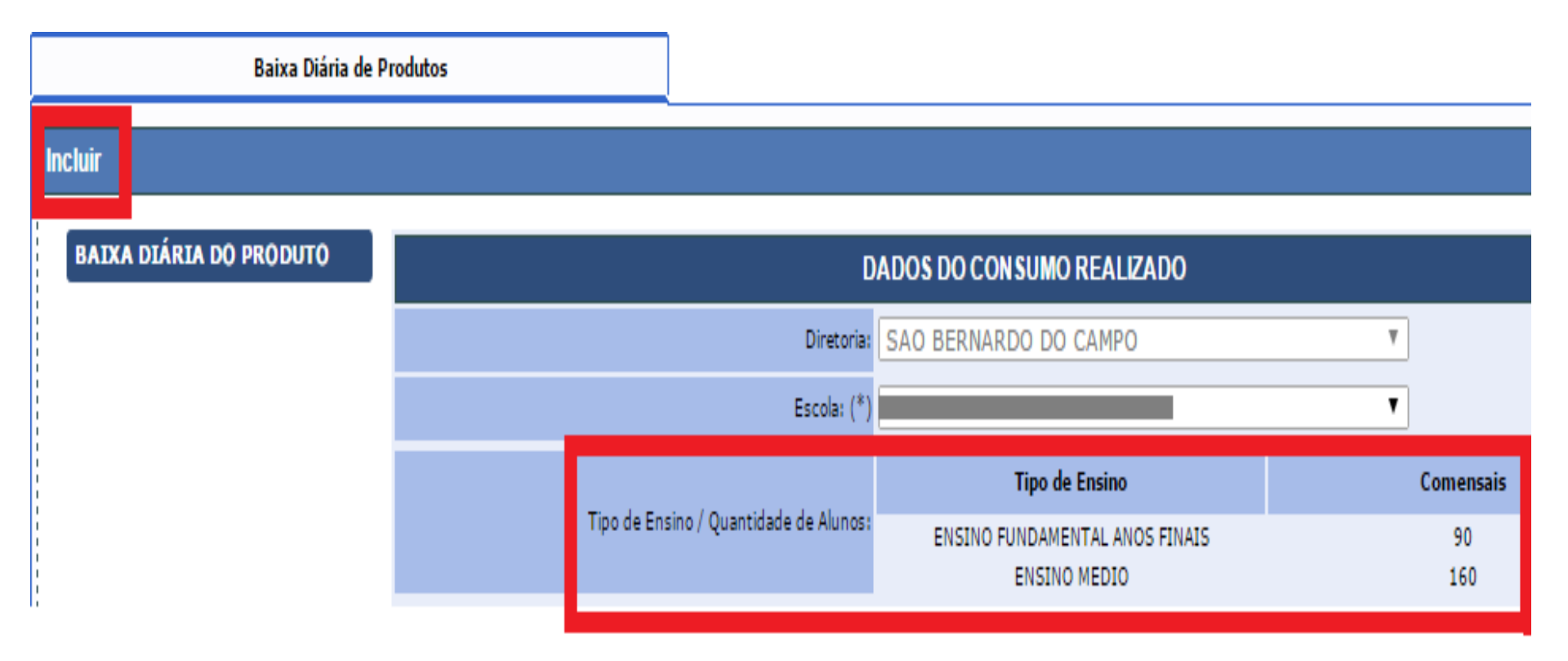

2) Abaixo, no calendário, é possível selecionar a data a da baixa a ser registrada e visualizar o status das baixas já realizadas:

- Vermelho: não foi dada baixa desta data.
- Amarelo: foi iniciada a baixa, mas não foi concluída.
- Verde: foi dada a baixa e não há pendências.
- O dia atual fica destacado em **branco** e já fica automaticamente selecionado quando abrimos o menu "Nova Baixa Diária".

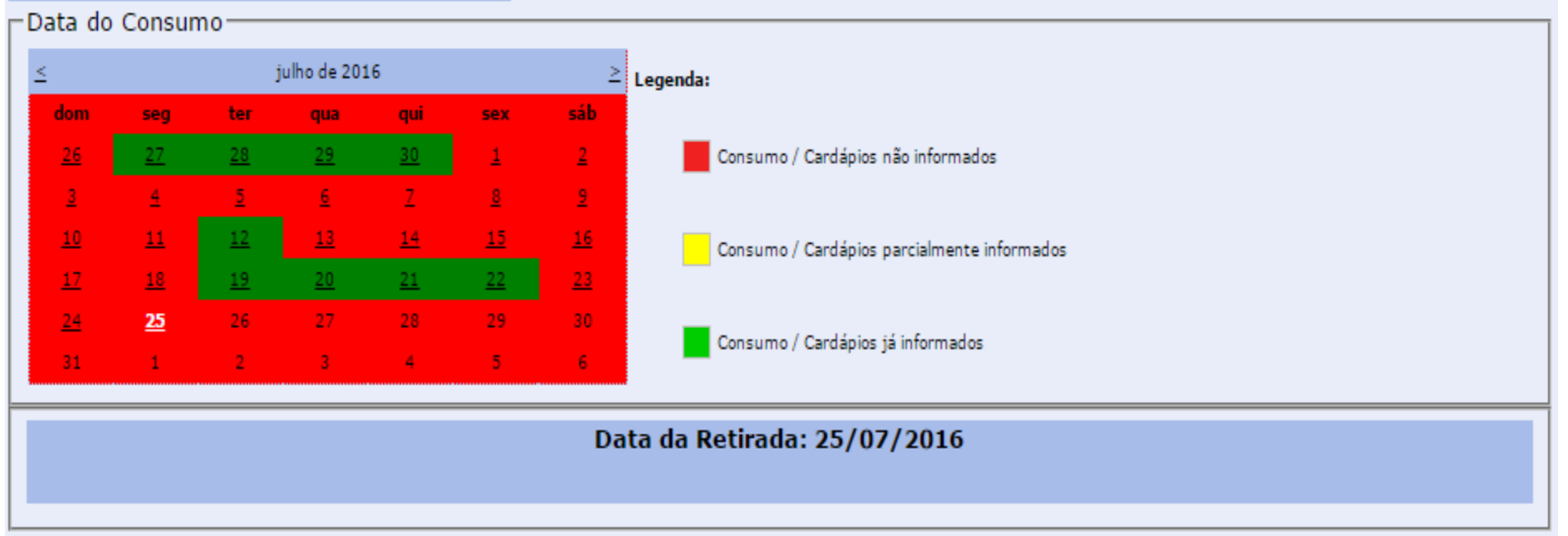

- No formulário de inclusão da baixa diária, informar os dados do produto consumido, quantidade e períodos. Cada um dos produtos consumidos deverá ser incluído nesta tela, para depois o finalizar o registro do consumo.
- Exemplo: Foram servidos 15 kg de arroz (5 kg no período da manhã, 5 kg no período da tarde e 5 kg no período da noite). Neste formulário registramos o total utilizado no dia e selecionamos todos os períodos contemplados, ou seja, 15 kg para manhã, tarde e noite. O mesmo deverá ser feito para cada um dos produtos consumidos no dia.

|                                                   | Data da Retira | ıda: 25/07/2016                      |   |
|---------------------------------------------------|----------------|--------------------------------------|---|
| - Consumo Diário                                  |                |                                      |   |
| Linha de Produto: Selecione                       | •              | Nome do Produto:                     | T |
| Lote do Produto:                                  | ]              | Data de Validade do Produto: 🔻       |   |
| Efetuar Baixa do Estoque por:<br>Unidade          | Baixa por Kilo | Peso Embalagem Primária (Kg):        |   |
| Qtde, disponível do produto em estoque (Unidade): |                | Qtde. Disponível do<br>Produto(Kg.): |   |
| Qtde. de Unidades Emb. Primária para Baixa:       | ]              | Qtde. em kilos para Baixa:           |   |
| Período: 🦳 <sub>Manhã</sub>                       | Tarde          | Noite                                |   |
| Observação:                                       |                |                                      |   |
|                                                   | Incluir        | Produto                              |   |

4) Todos os produtos incluídos aparecerão abaixo. Após inclusão de todos os produtos utilizados no dia, clicar em **Registrar Consumo**. Então abrirá a tela para informar o consumo por período. Neste formulário é possível alterar diretamente os períodos e quantidades informados, bem como excluir o registro por produto.

|                            |                                         |                      |                  | 1- 00/07/0015                     |                |       |       |       |       |
|----------------------------|-----------------------------------------|----------------------|------------------|-----------------------------------|----------------|-------|-------|-------|-------|
|                            |                                         | L                    | oata da Retira   | da: 20/07/2016                    |                |       |       |       |       |
| Consumo Diário             |                                         |                      |                  |                                   |                |       |       |       |       |
|                            | Linha de Produto:                       | BATATA FLOCO         | s T              | Nome do Produ                     | to: Selecione  |       |       |       | •     |
|                            | Lote do Produto:                        | 03 🔻                 |                  | Data de Validade do Produ         | to: 24/02/2017 | •     |       |       |       |
|                            | Efetuar Baixa do Estoque por:           | Baixa por<br>Unidade | 🔘 Baixa por Kilo | Peso Embalagem Primária (K        | g): 5          |       |       |       |       |
| Qtde. disponivel do        | produto em estoque (Unidade):           | 15                   |                  | Qtde. Disponivel<br>Produto(Kg    | do<br>1)1 75   |       |       |       |       |
| Qtde. de Un                | dades Emb. Primária para Baixa:         | 10                   |                  | Qtde. em kilos para Bai           | xa: 50         |       |       |       |       |
|                            | Periodos                                | 🔲 Manhã              | Tarde            | Noite                             |                |       |       |       |       |
|                            | Observação:                             | TESTE                |                  |                                   |                |       |       |       |       |
|                            |                                         |                      | Incluir          | Produto                           |                |       |       |       |       |
| Linha de Produto           | Nome do Produto                         | Lote                 | Validade         | Qtd. de Unidades Emb.<br>Primária | Qtd. (Kg)      | Manhā | Tarde | Noite | Exclu |
| ARROZ                      | ARROZ PARBOILIZADO & TIPO<br>LONGO FINO | 1, 03                | 24/02/2017       | 10                                | 50             |       |       |       | ×     |
|                            | ATUM EM AGUA POUCH                      | 170316               | 17/06/2017       | 5                                 | 7,5            |       |       |       | ×     |
| PESCADO                    |                                         |                      |                  |                                   |                |       |       |       |       |
| PESCADO<br>MOLHO DE TOMATE | MOLHO DE TOMATE PENEIRA                 | 00 0365              | 31/03/2018       | 10                                | 11,20          |       |       |       | -     |

5) Ao clicar em "Registrar Consumo" abrirá esta tela. Nela deverá ser informada quantidade de alunos atendidos e de kg consumidos em cada período letivo. E então clicar em "Finalizar Consumo".

|                   | ENGING MEDIO                               |               | 200         |                                  |                        |
|-------------------|--------------------------------------------|---------------|-------------|----------------------------------|------------------------|
|                   |                                            | CONSUMO       | 0           |                                  |                        |
| Período: Manhã    |                                            |               | Quan        | tidade de Alunos Atendidos no Pe | riodo 200              |
| Linha de Produto  | Nome do Produto                            | Lote          | Validade    | Qtd. de Alunos Atendidos         | Qtd. de Kg<br>Servidos |
| PESCADO           | ATUM EM AGUA POUCH                         | 170316        | 17/06/2017  | 200                              | 2                      |
| MOLHO DE TOMATE   | MOLHO DE TOMATE PENEIRADO                  | 0365          | 31/03/2018  | 200                              | 5                      |
| MÉDIA DE ALUNOS A | TENDIDOS: 200                              | TOTAL         | .: 7.00 Kg  |                                  |                        |
| Período: Tarde    |                                            |               | Quan        | tidade de Alunos Atendidos no Pe | riodo 100              |
| Linha de Produto  | Nome do Produto                            | Lote          | Validade    | Qtd. de Alunos Atendidos         | Qtd. de Kg<br>Servidos |
| ARROZ             | ARROZ PARBOILIZADO ¿ TIPO 1,<br>LONGO FINO | 03            | 24/02/2017  | 100                              | 20                     |
| PESCADO           | ATUM EM AGUA POUCH                         | 170316        | 17/06/2017  | 100                              | 2                      |
| MOLHO DE TOMATE   | MOLHO DE TOMATE PENEIRADO                  | 0365          | 31/03/2018  | 100                              | 10                     |
| MÉDIA DE ALUNOS A | TENDIDOS: 100                              | TOTAL         | .: 32.00 Kg |                                  |                        |
| Período: Noite    |                                            |               | Quant       | tidade de Alunos Atendidos no Pe | riodo 50               |
| Linha de Produto  | Nome do Produto                            | Lote          | Validade    | Qtd. de Alunos Atendidos         | Qtd. de Kg<br>Servidos |
| ARROZ             | ARROZ PARBOILIZADO ¿ TIPO 1,<br>LONGO FINO | 03            | 24/02/2017  | 50                               | 20                     |
| MOLHO DE TOMATE   | MOLHO DE TOMATE PENEIRADO                  | 0365          | 31/03/2018  | 50                               | 5                      |
| MÉDIA DE ALUNOS A | TENDIDOS: 50                               | TOTAL:        | 25.00 Kg    |                                  |                        |
|                   | Fina                                       | lizar Consumo | Voltar      |                                  |                        |

É possível excluir baixas diárias erradas até uma semana depois de efetuar o registro do consumo.

|      | Baixa (      | )iária de Produto   | 5                                           |                                        |          |             |                                          |            |            |                                  |       |       |       |                       |         |
|------|--------------|---------------------|---------------------------------------------|----------------------------------------|----------|-------------|------------------------------------------|------------|------------|----------------------------------|-------|-------|-------|-----------------------|---------|
| Incl | uir          |                     |                                             |                                        |          |             |                                          |            |            |                                  |       |       |       |                       |         |
| Pes  | quisar       |                     |                                             |                                        |          |             |                                          |            |            |                                  |       |       |       |                       |         |
|      |              |                     | Dir                                         | etoria: SAG                            | O BERNAR | DO DO CAMPO | )                                        |            | -          |                                  |       |       |       |                       |         |
|      |              |                     | E                                           | iscola:                                |          |             |                                          |            | -          |                                  |       |       |       |                       |         |
|      |              |                     | Linha de Pr                                 | oduto: Sel                             | ecione   | •           |                                          |            |            |                                  |       |       |       |                       |         |
|      |              |                     | Nome do Pr                                  | oduto:                                 |          |             |                                          | •          |            |                                  |       |       |       |                       |         |
|      |              |                     | Data da                                     | Baixa: 15/                             | /08/2016 | Até 19/     | /08/2016                                 | =          |            |                                  |       |       |       |                       |         |
|      |              |                     |                                             |                                        |          |             | Pesquisar                                | ]          |            |                                  |       |       |       |                       |         |
| Da   | ata da Baixa | Linha de<br>Produto | Nome do F                                   | Produto                                | Lote     | Validade    | Qtde. de<br>Unidades<br>Emb.<br>Primária | Qtde. (Kg) | Observação | Motivo da<br>Baixa<br>Retroativa | Manhã | Tarde | Noite | Visualizar<br>Consumo | Excluir |
| 1    | 5/08/2016    | BEBIDA<br>LÁCTEA    | MISTURA<br>PREPARO E<br>COM CHOC<br>TIPO FR | PARA O<br>DE LEITE<br>COLATE -<br>RAPÊ | 07       | 12/05/2017  | 1                                        | 2          |            |                                  |       |       |       |                       | ×       |
| 1    | 5/08/2016    | MOLHO DE<br>TOMATE  | MOLHO DE<br>PENEIR                          | TOMATE<br>ADO                          | 0365     | 31/03/2018  | 3                                        | 3,36       |            |                                  |       |       |       |                       | ×       |
| 1    | 5/08/2016    | BISCOITO<br>DOCE    | BISCOITC<br>SABOR CHC                       | DOCE<br>DCOLATE                        | 09       | 11/11/2016  | 6                                        | 1,98       |            |                                  |       |       |       |                       | ×       |
| 1    | 5/08/2016    | ARROZ               | ARRO<br>PARBOILI<br>TIPO 1, LON             | DZ<br>ZADO ¿<br>IGO FINO               | 03       | 24/02/2017  | 5                                        | 25         |            |                                  |       |       |       |                       | ×       |
| 1    | 5/08/2016    | CÁRNEO              | CARNE SUIN<br>EM PO                         | IA CUBOS<br>UCH                        | 002-16   | 24/06/2018  | 16                                       | 32         |            |                                  |       |       |       |                       | ×       |
|      |              |                     |                                             |                                        |          |             | Gerar Excel                              | 7          |            |                                  |       |       |       |                       |         |

Atenção! Agora, com o registro dos boletos, os PEDs (Produtos de entrega direta) também deverão ter seu consumo registrado nas baixas diárias.

#### **DICAS:**

- Se a data aparecer na cor amarela no calendário, provavelmente faltou "Finalizar consumo" na tela onde informamos a quantidade consumida por período do dia letivo (passo 5).
- Merenda Inicial e Refeição Completa podem ser registrados no mesmo período letivo.
- Neste primeiro momento, devemos informar a quantidade de alunos atendidos apenas na linha do período, e não na linha de cada produto.
- No dia letivo em que não for servida merenda, a escola deverá dar baixa de um produto em quantidade zerada.

#### Remanejamento de produtos

- O remanejamento de produtos é um recurso utilizado quando há produtos próximos do vencimento, ou falta de produtos na escola.
- Portanto, a necessidade de remanejamentos pode ser evitada mantendo o estoque virtual em dia e baixas diárias sempre atualizadas, seguindo o cardápio correto, além de controlar os produtos a vencer e priorizar o consumo destes.
- Contamos com a colaboração de todos quanto ao controle dos estoques e ao auxílio às outras U.E.s para garantir que produtos próximos do vencimento sejam consumidos em tempo hábil.

#### Gerar remanejamento de Produto

Gerar Remanejamentos

|           | _                           |                                                                                       |                 |                                         |                                  |                                      |                         |                     |               |
|-----------|-----------------------------|---------------------------------------------------------------------------------------|-----------------|-----------------------------------------|----------------------------------|--------------------------------------|-------------------------|---------------------|---------------|
| INCLUIR   |                             |                                                                                       |                 |                                         |                                  |                                      |                         |                     |               |
|           | Diretoria de Origem:        | SAO BERNARDO DO CAMPO 🚽                                                               |                 |                                         | ESCOLA O                         | RIGEM                                |                         |                     | •             |
|           | Diretoria de Destino:       | SAO BERNARDO DO CAMPO                                                                 | -               |                                         | ESCOLA DE                        | STINO:                               |                         |                     | -             |
| Data      | Prevista para Recebimento:  |                                                                                       |                 |                                         |                                  |                                      |                         |                     |               |
| Forma Un  | idade de Medida para Envio: | C Quantidade C Quantid<br>Kilo Embalagem Embalagem<br>Secundária Embalagem secundária | ade<br>Primária | Embalagem<br>pacote em c<br>com o produ | primária:<br>ontato direto<br>to |                                      |                         |                     |               |
| Seleciona | •                           | Produto Fardo/caixa                                                                   | Lote            | Data<br>Vencimento                      | Qtd. Estoque<br>(Kg)             | Qtd. Bloqueada Tipo<br>(Kg) Bloqueio | Qtd. Disponivel<br>(Kg) | Quantidade<br>(Un.) | Peso<br>(Kg.) |
|           |                             | ARROZ PARBOILIZADO ¿ TIPO 1,<br>LONGO FINO                                            | 03              | 24/02/2017                              | 10,000 Kg                        | 0,000 Kg                             | 10,000 Kg               | 0                   | o             |
|           |                             | ATUM EM AGUA POUCH                                                                    | 040516          | 04/08/2017                              | 69,000 Kg                        | 0,000 Kg                             | 69,000 Kg               | 0                   | o             |
|           |                             | BATATA DESIDRATADA EM<br>FLOCOS                                                       | 03              | 07/12/2016                              | 6,000 Kg                         | 0,000 Kg                             | 6,000 Kg                | 0                   | o             |
|           |                             | BATATA DESIDRATADA EM<br>FLOCOS                                                       | 04              | 12/02/2017                              | 18,000 Kg                        | 0,000 Kg                             | 18,000 Kg               | 0                   | o             |
|           |                             | BISCOITO DOCE SABOR<br>CHOCOLATE                                                      | 09              | 11/11/2016                              | 32,010 Kg                        | 0,000 Kg                             | 32,010 Kg               | 0                   | o             |
|           |                             | BISCOITO SALGADO INTEGRAL                                                             | 08              | 17/10/2016                              | 10,080 Kg                        | 0,000 Kg                             | 10,080 Kg               | 0                   | o             |
|           |                             | MASSA DE SÊMOLA COM OVOS<br>TIPO PENA                                                 | 04              | 11/03/2017                              | 35,000 Kg                        | 0,000 Kg                             | 35,000 Kg               | 0                   | 0             |
|           |                             | MASSA DE SÊMOLA COM OVOS<br>TIPO PENA                                                 | 05              | 31/05/2017                              | 20,000 Kg                        | 0,000 Kg                             | 20,000 Kg               | 0                   | o             |
|           |                             | MASSA DE SÊMOLA COM VEGETAIS<br>- TIPO PARAFUSO                                       | 04              | 07/04/2017                              | 10,000 Kg                        | 0,000 Kg                             | 10,000 Kg               | 0                   | 0             |
|           |                             | MASSA DE SÊMOLA COM VEGETAIS<br>- TIPO PARAFUSO                                       | 05              | 02/05/2017                              | 30,000 Kg                        | 0,000 Kg                             | 30,000 Kg               | 0                   | o             |
|           |                             |                                                                                       |                 | 1 <u>2</u>                              | – Para rema                      | nejar produtos em pág                | inas                    |                     |               |
|           |                             |                                                                                       |                 |                                         | diferentes                       | s, gerar um remanejam                | ento                    |                     |               |
|           |                             |                                                                                       |                 |                                         | por página                       | 3                                    |                         |                     |               |

#### **Receber remanejamento de Produto**

**Receber Remanejamentos** 

#### Pesquisar

| 0   | )iretoria de Desti           | no: SAO BERNARI       | DO DO CAMPO 🗸     | Escola de Destino:    |                                                                                                  |                          | ▼                          |                    |
|-----|------------------------------|-----------------------|-------------------|-----------------------|--------------------------------------------------------------------------------------------------|--------------------------|----------------------------|--------------------|
|     | Diretoria de Orig            | em SAO BERNARI        | DO DO CAMPO       | Escola de Origem:     | 55-11-1-105-1                                                                                    |                          | V                          |                    |
|     | Data Prevista p<br>Recebimen | ara 28/02/2016<br>to: | Até 29/07/2016    | Número do Boleto:     |                                                                                                  |                          |                            |                    |
|     | Sta                          | tus Todos 💌           |                   | PESQUISAR             | Para pesquisar um remanejamento<br>número do boleto. São necessários<br>o período no calendário. | gerado não<br>apenas o n | o é necessá<br>Iome das es | irio o<br>scolas e |
| Bol | eto E                        | scola de origem       | Escola de destino | Data do Remanejamemto | Data Prevista para Recebimento                                                                   | Status                   | Visualizar                 | Confirmar          |
| 20: | 1664238 🤳                    |                       |                   | 27/06/2016            | 24/06/2016                                                                                       | Total                    |                            |                    |
| 20: | 1665117 J                    |                       | Jb                | 01/07/2016            | 24/06/2016                                                                                       | Total                    |                            |                    |
| 20: | 1665357 J                    |                       |                   | 18/07/2016            | 24/06/2016                                                                                       | Total                    |                            |                    |
| 20: | 1665377 J                    |                       |                   | 20/07/2016            | 24/06/2016                                                                                       | Total                    |                            |                    |

### Remanejamento de produtos

DICA:

- <u>Ao receber um remanejamento</u> no SAESP2, a escola de destino do produto deve clicar no botão confirmar, abrirá uma janela para confirmação da quantidade recebida. É necessário digitar esta quantidade, ou então o remanejamento ficará com status "Pendente" no sistema.
- <u>Após gerar um remanejamento</u> é possível verificar se a informação foi processada pelo sistema através da ferramenta "Pesquisar".

#### **Atenção!**

Alguns menus do SAESP2 contém as ferramentas **INCLUIR** e **PESQUISAR**. Quando selecionamos uma aba, a tela da outra fica oculta.

| Ocorr               | rências                    | L                      |                      |                 |
|---------------------|----------------------------|------------------------|----------------------|-----------------|
| INCLUIR             |                            |                        |                      |                 |
|                     | Tipo de Oco                | rrência:(*) Selecionar | •                    | ]               |
|                     |                            | Gestão: Todos/Toda:    | s 🗸                  |                 |
|                     | Diretoria                  | de Ensino: SAO BERNA   | RDO DO CAMPO         |                 |
|                     |                            | Município: Selecionar  |                      |                 |
|                     |                            | Escola: Selecione      |                      |                 |
|                     | Respo                      | onsável: (*)           |                      |                 |
| PESQUISAR           | ências                     |                        | Salvar               | Cancelar        |
| INCLUIR             |                            |                        |                      |                 |
| PESQUISAR           |                            |                        |                      |                 |
| Gestão:             | Todos/Todas                | -                      | Diretoria de Ensino: | SAO BERNARDO DO |
| Município:          | Todos/Todas                | -                      | Escola:              | Selecione       |
| Tipo de Ocorrência: | Todas                      |                        |                      |                 |
| Data da Ocorrência: | 25/07/2016<br>a 29/07/2016 |                        | Status:              | Todos           |
|                     |                            |                        | Pesquisar            |                 |

#### Alteração dos comensais

Alteramos a quantidade de comensais sempre que verificamos que o padrão de consumo médio da escola está em desacordo com o número de comensais cadastrado, considerando-se o **per capta de 50g** de arroz, feijão e macarrão.

A alteração dos comensais só é consolidada mediante solicitação da escola por Oficio e aprovação do DAAA.

#### **PER CAPITA**

| PRODUTO                   | PER C   | САРТА   |      | то     | TAL I  | DE CA |       | PROD   | υτο   | A P   | REPA   | RAR    | CON    | FORM  | AE N   | ⁰ DE   | сом   | ENSA   | AIS:   |      |
|---------------------------|---------|---------|------|--------|--------|-------|-------|--------|-------|-------|--------|--------|--------|-------|--------|--------|-------|--------|--------|------|
| PRODUTO                   | grama   | kg      | 100  | 150    | 200    | 250   | 300   | 350    | 400   | 450   | 500    | 550    | 600    | 650   | 700    | 750    | 800   | 850    | 900    | 950  |
| ARROZ                     | 50 g    | 0,05    | 5,0  | 7,5    | 10,0   | 12,5  | 15,0  | 17,5   | 20,0  | 22,5  | 25,0   | 27,5   | 30,0   | 32,5  | 35,0   | 37,5   | 40,0  | 42,5   | 45,0   | 47,5 |
| MACARRÃO                  | 50 g    | 0,05    | 5,0  | 7,5    | 10,0   | 12,5  | 15,0  | 17,5   | 20,0  | 22,5  | 25,0   | 27,5   | 30,0   | 32,5  | 35,0   | 37,5   | 40,0  | 42,5   | 45,0   | 47,5 |
| FEIJÃO PRONTO (pouch      | 50 g    | 0,05    | 5,0  | 7,5    | 10,0   | 12,5  | 15,0  | 17,5   | 20,0  | 22,5  | 25,0   | 27,5   | 30,0   | 32,5  | 35,0   | 37,5   | 40,0  | 42,5   | 45,0   | 47,5 |
| FEIJÃO IN NATURA          |         |         |      |        |        |       |       |        |       |       |        |        |        |       |        |        |       |        |        |      |
| (necessita cozimento)     | 25 g    | 0,025   | 2,5  | 3,8    | 5,0    | 6,3   | 7,5   | 8,8    | 10,0  | 11,3  | 12,5   | 13,8   | 15,0   | 16,3  | 17,5   | 18,8   | 20,0  | 21,3   | 22,5   | 23,8 |
| BATATA DESIDRATADA        | 12,5 g  | 0,0125  | 1,3  | 1,9    | 2,5    | 3,1   | 3,8   | 4,4    | 5,0   | 5,6   | 6,3    | 6,9    | 7,5    | 8,1   | 8,8    | 9,4    | 10,0  | 10,6   | 11,3   | 11,9 |
| TORTA SALGADA             | 27 g    | 0,027   | 2,7  | 4,1    | 5,4    | 6,8   | 8,1   | 9,5    | 10,8  | 12,2  | 13,5   | 14,9   | 16,2   | 17,6  | 18,9   | 20,3   | 21,6  | 23,0   | 24,3   | 25,7 |
| JARDINEIRA DE LEGUM       | 35 g    | 0,035   | 3,5  | 5,3    | 7,0    | 8,8   | 10,5  | 12,3   | 14,0  | 15,8  | 17,5   | 19,3   | 21,0   | 22,8  | 24,5   | 26,3   | 28,0  | 29,8   | 31,5   | 33,3 |
| MOLHO DE TOMATE           | 30 g    | 0,03    | 3,0  | 4,5    | 6,0    | 7,5   | 9,0   | 10,5   | 12,0  | 13,5  | 15,0   | 16,5   | 18,0   | 19,5  | 21,0   | 22,5   | 24,0  | 25,5   | 27,0   | 28,5 |
| CARNES (bovina,           |         |         |      |        |        |       |       |        |       |       |        |        |        |       |        |        |       |        |        |      |
| peixe, frango, salsicha)  | 50 g    | 0,05    | 5,0  | 7,5    | 10,0   | 12,5  | 15,0  | 17,5   | 20,0  | 22,5  | 25,0   | 27,5   | 30,0   | 32,5  | 35,0   | 37,5   | 40,0  | 42,5   | 45,0   | 47,5 |
| POLACA CONGELADA          | 65 g    | 0,065   | 6,5  | 9,8    | 13,0   | 16,3  | 19,5  | 22,8   | 26,0  | 29,3  | 32,5   | 35,8   | 39,0   | 42,3  | 45,5   | 48,8   | 52,0  | 55,3   | 58,5   | 61,8 |
| TIRAS DE FRANGO EMP.      | 68 g    | 0,068   | 6,8  | 10,2   | 13,6   | 17,0  | 20,4  | 23,8   | 27,2  | 30,6  | 34,0   | 37,4   | 40,8   | 44,2  | 47,6   | 51,0   | 54,4  | 57,8   | 61,2   | 64,6 |
| MISTURA PARA BOLO         | 40 g    | 0,04    | 4,0  | 6,0    | 8,0    | 10,0  | 12,0  | 14,0   | 16,0  | 18,0  | 20,0   | 22,0   | 24,0   | 26,0  | 28,0   | 30,0   | 32,0  | 34,0   | 36,0   | 38,0 |
| BEBIDA LÁCTEA             | 37 g    | 0,037   | 3,7  | 5,6    | 7,4    | 9,3   | 11,1  | 13,0   | 14,8  | 16,7  | 18,5   | 20,4   | 22,2   | 24,1  | 25,9   | 27,8   | 29,6  | 31,5   | 33,3   | 35,2 |
| FRAPÊ                     | 35,71 g | 0,03571 | 3,6  | 5,4    | 7,1    | 8,9   | 10,7  | 12,5   | 14,3  | 16,1  | 17,9   | 19,6   | 21,4   | 23,2  | 25,0   | 26,8   | 28,6  | 30,4   | 32,1   | 33,9 |
| BISCOITO                  | 20 g    | 0,02    | 2,0  | 3,0    | 4,0    | 5,0   | 6,0   | 7,0    | 8,0   | 9,0   | 10,0   | 11,0   | 12,0   | 13,0  | 14,0   | 15,0   | 16,0  | 17,0   | 18,0   | 19,0 |
| MARGARINA                 | 15 g    | 0,015   | 1,5  | 2,3    | 3,0    | 3,8   | 4,5   | 5,3    | 6,0   | 6,8   | 7,5    | 8,3    | 9,0    | 9,8   | 10,5   | 11,3   | 12,0  | 12,8   | 13,5   | 14,3 |
| REQUEIJÃO                 | 20 g    | 0,02    | 2,0  | 3,0    | 4,0    | 5,0   | 6,0   | 7,0    | 8,0   | 9,0   | 10,0   | 11,0   | 12,0   | 13,0  | 14,0   | 15,0   | 16,0  | 17,0   | 18,0   | 19,0 |
| GELÉIA                    | 15 g    | 0,015   | 1,5  | 2,3    | 3,0    | 3,8   | 4,5   | 5,3    | 6,0   | 6,8   | 7,5    | 8,3    | 9,0    | 9,8   | 10,5   | 11,3   | 12,0  | 12,8   | 13,5   | 14,3 |
| BISNAGUINHA               | 60 g    | 3 unid. | Obs  | ervaç  | ão: pi | rodut | os de | emb    | alage | m ind | dividu | ial sã | o enti | regue | es ape | enas p | ara E | TECs ( | e para | 3    |
| PÃO DE FORMA              | 50 g    | 2 unid. | esco | las se | m co   | ndiçõ | es de | utili: | zação | da co | zinha  | а.     |        |       |        |        |       |        |        |      |
| PÃO HOTDOG                | 50 g    | 1 unid. |      |        |        |       |       |        |       |       |        |        |        |       |        |        |       |        |        |      |
| PÃO HAMBURGER             | 50 g    | 1 unid. |      |        |        |       |       |        |       |       |        |        |        |       |        |        |       |        |        |      |
| BISCOITO - EMB. INDIV.    | 30 g    | 1 unid. |      |        |        |       |       |        |       |       |        |        |        |       |        |        |       |        |        |      |
| BARRA DE CEREAL - EMI     | 25 g    | 1 unid. |      |        |        |       |       |        |       |       |        |        |        |       |        |        |       |        |        |      |
| <b>BOLINHO INDIVIDUAL</b> | 40 g    | 1 unid. |      |        |        |       |       |        |       |       |        |        |        |       |        |        |       |        |        |      |
| FLOCOS DE MILHO - EM      | 30 g    | 1 unid. |      |        |        |       |       |        |       |       |        |        |        |       |        |        |       |        |        |      |

#### Incidência dos produtos no cardápio

A incidência dos produtos no cardápio é o número de vezes em que o produto será servido no ciclo.

Este dado permite que se faça uma projeção do consumo dos produtos em estoque.

Exemplo: <u>No cardápio</u> da 2ª parte do 5º Ciclo, com merenda inicial, <u>o macarrão incide 4 vezes</u>, ou seja, será servido em 4 dias do ciclo. Se uma escola tem <u>200 comensais</u>, equivale a um <u>consumo diário de 10 kg de macarrão</u> (per capita = 0,05 kg). Para servir este produto as 4 vezes previstas no cardápio para o ciclo será necessário que haja <u>40 kg de macarrão</u> em estoque para abastecer a escola até a próxima entrega.

4 (incidência) x 200 (comensais) x 0,05 (per capita) = 40 kg (necessários para o Ciclo)

#### Cálculo do boleto de entrega pelo DAAA

O cálculo de produtos estocáveis a serem entregues na escola para o ciclo é feito conforme o exemplo.

> **MACARRÃO:** Incidência --- 12 Per capita ----- 0,05 x Comensais ----- 200 x TOTAL BRUTO = 120 kgEstoque atual --- 40 kg -TOTAL LÍQUIDO = 80 kg

### Conferência de estoque

A conferência de estoque consiste em:

- Verificar e colocar em dia as baixas diárias;
- Verificar o recebimento dos <u>boletos;</u>
- Fazer um <u>levantamento do estoque</u> no dia da conferência;
- "Alterar Estoque da Escola" no SAESP2 para ajustar quantidades erradas de produtos;
- <u>Verificar</u> se as alterações foram aprovadas;
- "<u>Confirmar Conferência de Estoque</u>"

#### Estoque virtual da escola

É possível emitir planilha em Excel do estoque atual através do menu "Consultar Estoque Escola":

| Consulta Estoque de Escola |                          |
|----------------------------|--------------------------|
| Agrupamento:               | Selecione                |
| Diretoria:                 | SAO BERNARDO DO CAMPO    |
| Escola:                    |                          |
| Linha de Produto           | Todos 💌                  |
| Produto                    |                          |
|                            | Pesquisar Gerar Planilha |

#### Ajuste de estoque

O ajuste de estoque visa sanar inconsistências nas quantidades no estoque virtual (SAESP2) para que a entrega seja calculada corretamente.

Para isso utilizamos o menu "Alteração do Estoque da Escola", após verificar se há alguma pendência de recebimento de boletos e de baixa diária.

| Escola                     | Siste        | ma |  |  |  |  |  |
|----------------------------|--------------|----|--|--|--|--|--|
| Efetuar Recebimento de     |              |    |  |  |  |  |  |
| Consulta de Boletos Reco   |              |    |  |  |  |  |  |
| Baixa Diária de Produtos   |              |    |  |  |  |  |  |
| Conferência de Estoque     |              |    |  |  |  |  |  |
| Consultar Estoque Escola   | •            |    |  |  |  |  |  |
| Editar Produtos do Estoq   | lue          |    |  |  |  |  |  |
| Gerar Remanejamento d      | le Produto   |    |  |  |  |  |  |
| Receber Remanejament       | o de Produto |    |  |  |  |  |  |
| Cadastrar Inutilização de  | e Produto    |    |  |  |  |  |  |
| Troca de Produto           |              |    |  |  |  |  |  |
| Cadastrar Dietas Especia   | is           |    |  |  |  |  |  |
| Cadastro de Sanitização    |              |    |  |  |  |  |  |
| Verificação Conferência    |              |    |  |  |  |  |  |
| Cadastrar Situação Atípica |              |    |  |  |  |  |  |
| Alteração do Estoque da    | Escola       |    |  |  |  |  |  |

#### Menu "Alterar Estoque da Escola"

| Escola              | Sistema                                     |                      |                          |                      |                        |                  |                                      |                                           |                                 |
|---------------------|---------------------------------------------|----------------------|--------------------------|----------------------|------------------------|------------------|--------------------------------------|-------------------------------------------|---------------------------------|
| A                   | lterar Estoque da Escola                    |                      |                          |                      |                        |                  |                                      |                                           |                                 |
| PESQUISAR PRODUTO   | POR ESCOLA                                  |                      |                          |                      |                        |                  |                                      |                                           |                                 |
|                     |                                             | Diretoria de Ensino: | CENTRO                   | Ŧ                    |                        |                  |                                      |                                           |                                 |
|                     |                                             | Escola:              | EXPEDICIONARIO BRASILEIR | D ¥                  |                        |                  |                                      |                                           |                                 |
|                     |                                             | Linha de Produto:    | BEBIDA LÁCTEA            | ۲                    |                        |                  |                                      |                                           |                                 |
|                     |                                             | Nome do Produto:     | MISTURA PARA O PREPARO D | E CAFÉ C( 🔻          |                        |                  |                                      |                                           |                                 |
|                     |                                             | Lote:                | Todos                    | Y                    |                        |                  |                                      |                                           |                                 |
|                     |                                             | Data de Validade:    | Todos                    | ¥                    |                        |                  |                                      |                                           |                                 |
|                     |                                             |                      |                          |                      | Pesquisar              |                  |                                      |                                           |                                 |
| Linha de Produto    | Nome do Produto                             | Lote                 | Data de Validade         | Qtd. Disponível (kg) | Qtd. Bloqueada (kg)    | Tipo de Bloqueio | Alterar qtd. para                    | Tipo Motivo                               | Motivo Alteração                |
| BEBIDA LÁCTEA       | MISTURA PARA O PREPARO<br>DE CAFÉ COM LEITE | 593                  | 17/11/2016               | 12,000               | 0,000                  |                  |                                      | Selecione 🔻                               |                                 |
|                     | ·                                           | ·                    |                          |                      |                        | Os re            | gistros com quantidade em vermelho e | stão pendentes de aprovação referente a ú | ltima solicitação de alteração. |
|                     |                                             |                      |                          | Enviar Solicitação   | de Aprovação/Reprovaçã | o Cancelar       |                                      |                                           |                                 |
| HISTÓRICO DE ALTERA | ÇÃO DE ESTOQUE                              |                      |                          |                      |                        |                  |                                      |                                           |                                 |

#### Menu "Alterar Estoque da Escola"

| Escola            | Sistema                                     |                        |                          |                      |                             |                  |                                        |                                           |                                  |
|-------------------|---------------------------------------------|------------------------|--------------------------|----------------------|-----------------------------|------------------|----------------------------------------|-------------------------------------------|----------------------------------|
| A                 | lterar Estoque da Escola                    |                        |                          |                      |                             |                  |                                        |                                           |                                  |
| PESQUISAR PRODUTO | POR ESCOLA                                  |                        |                          |                      |                             |                  |                                        |                                           |                                  |
|                   |                                             | Diretoria de Ensino:   | CENTRO                   | Y                    |                             |                  |                                        |                                           |                                  |
|                   |                                             | Escola:                | EXPEDICIONARIO BRASILEIR | ) 🔻                  |                             |                  |                                        |                                           |                                  |
| 1                 |                                             | Linha de Produto:      | BEBIDA LÁCTEA            | Ţ                    |                             |                  |                                        |                                           |                                  |
|                   |                                             | Nome do Produto:       | MISTURA PARA O PREPARO D | E CAFÉ C( 🔻          |                             |                  |                                        |                                           |                                  |
|                   |                                             | Lote:                  | Todos                    | ۲                    |                             |                  |                                        |                                           |                                  |
|                   |                                             | Data de Validade:      | Todas                    | ۲                    |                             |                  |                                        |                                           |                                  |
|                   | Mostrar Produtos                            | s com Estoque Zerado?: | 2                        |                      |                             |                  |                                        |                                           |                                  |
|                   |                                             |                        |                          |                      | Pesquisar                   |                  |                                        |                                           |                                  |
| Linha de Produto  | Nome do Produto                             | Lote                   | Data de Validade         | Qtd. Disponível (kg) | Qtd. Bloqueada (kg)         | Tipo de Bloqueio | Alterar qtd. para                      | Tipo Motivo                               | Motivo Alteração                 |
| BEBIDA LÁCTEA     | MISTURA PARA O PREPARO<br>DE CAFÉ COM LEITE | 286                    | 10/06/2016               | 0,000                | 0,000                       |                  |                                        | Selecione                                 |                                  |
| BEBIDA LÁCTEA     | MISTURA PARA O PREPARO<br>DE CAFÉ COM LEITE | 593                    | 17/11/2016               | 12,000               | 0,000                       |                  |                                        | Selecione                                 |                                  |
|                   |                                             |                        |                          |                      |                             | ()s              | registros com quantidade em vermelho e | stão pendentes de aprovação referente a ú | iltima solicitação de alteração. |
|                   |                                             |                        |                          | Enviar Solicitação   | )<br>de Aprovação/Reprovaçã | o Cancelar       |                                        |                                           |                                  |

#### Menu "Alterar Estoque da Escola"

| PESQUISAR PRODUTO PO | R ESCOLA                             |                         |                  |                      |                     |                  |                   |                   |     |             |
|----------------------|--------------------------------------|-------------------------|------------------|----------------------|---------------------|------------------|-------------------|-------------------|-----|-------------|
|                      |                                      |                         | _                | _                    |                     |                  |                   |                   |     |             |
|                      | l                                    | Diretoria de Ensino:    |                  | •                    |                     |                  |                   |                   |     |             |
|                      |                                      | Escola:                 |                  | Y                    |                     |                  |                   |                   |     |             |
|                      |                                      | Linha de Produto: ARRO  | 2                | ۲                    |                     |                  |                   |                   |     |             |
|                      |                                      | Nome do Produto: Todos  |                  | ۲                    |                     |                  |                   |                   |     |             |
|                      |                                      | Lote:                   |                  | ۲                    |                     |                  |                   |                   |     |             |
|                      |                                      | Data de Validade: Todas |                  | ۲                    |                     |                  |                   |                   |     |             |
|                      | Mostrar Produtos com                 | n Estoque Zerado?: 📃    |                  |                      |                     |                  |                   |                   |     |             |
|                      |                                      |                         |                  | Pe                   | squisar             |                  |                   |                   |     |             |
| Linha de Produto     | Nome do Produto                      | Lote                    | Data de Validade | Qtd. Disponível (kg) | Qtd. Bloqueada (kg) | Tipo de Bloqueio | Alterar qtd. para | Tipo Motivo       | Jus | stificativa |
| ARROZ                | ARROZ POLIDO ¿ TIPO 1,<br>LONGO FINO | 01                      | 18/01/2017       | 35,000               | 0,000               |                  | 40                | Problema SAESP II |     |             |
| ARROZ                | ARROZ POLIDO ¿ TIPO 1,<br>LONGO FINO | 02                      | 25/01/2017       | 75,000               | 0,000               |                  | 20                | Selecione 🔻       |     | 0           |
| ARROZ                | ARROZ POLIDO ¿ TIPO 1,<br>LONGO FINO | 04                      | 23/02/2017       | 25,000               | 0,000               |                  |                   | Selecione 🔻       |     |             |

Os registros com quantidade em vermelho estão pendentes de aprovação referente a última solicitação de alteração.

Enviar Solicitação de Aprovação/Reprovação Cancelar

### **Confirmar Conferência de Estoque**

| cela Sistema                       |                        |                       |                            |
|------------------------------------|------------------------|-----------------------|----------------------------|
| Conferência de Letoque             |                        |                       |                            |
| ATUAL                              |                        |                       |                            |
| Ennie (* EXPEDICIONARIO SRASILEIRO | •                      |                       |                            |
| Defaulte Vercomento Joicia         | Data de Vencimenta Fin | 3                     | Filtrar Data de Venciminto |
| Rome do Probido                    |                        | Quarticlade Degendent | Validation                 |
| AF SUCO DE LARAVIA                 | 30115                  | 31.000 kg             | 15/06/2015                 |
| AF DUCD DE LABAYOA                 | C80084154              | 132,806 Kg            | 20/10/3018                 |
| AF SUCD DE LAKANDA                 | CROREISA               | 3,000 Ng              | 18/08/2019                 |
| ADMONDESAS AD HOLHD DE TOMATE      | 00-01                  | 12.000 %g             | 10/03/2019                 |
| ARROZ POLIDO TIPO 1. LONGO FINO    | 809                    | ¥0.000 kg             | 20/04/2016                 |
| ARROS POLIDO TIRO J                | 0024                   | 30,000 kg             | 23/03/2018                 |
| ATUM EM GLED COMESTIONE - HOUCH    | 191901                 | 12,000 fg             | 08/03/2017                 |
| BARRA DE CEMERIS COM BANANA        | 24                     | 5.005 Kg              | 04/09/2013                 |
| BATATA DESIDIRATADA EN FLOCOS      | \$71                   | 12,000 84             | 02/10/2015                 |
| SESCORED DOCE THRO MASSERIA        | 882                    | 2.200 Kg              | 20/11/2019                 |
|                                    |                        |                       |                            |

#### Verificação da Confirmação do Estoque

Verificação Conferência de Estoque

| Verificação Conferência de Estoque |                       |             |        |
|------------------------------------|-----------------------|-------------|--------|
|                                    |                       |             |        |
| Diretoria: SAO BERNARDO DO CAMPO   | <b>*</b>              |             |        |
| Escola:                            | <b></b>               |             |        |
| Data Início: 27/12/2015            | Data Fim: 05/08/2016  |             |        |
|                                    | Pesquisar             |             |        |
| Diretoria                          | Municipio             | Conferência | Escola |
| SAO BERNARDO DO CAMPO              | SAO BERNARDO DO CAMPO | 04/01/2016  |        |
| SAO BERNARDO DO CAMPO              | SAO BERNARDO DO CAMPO | 04/01/2016  |        |
| SAO BERNARDO DO CAMPO              | SAO BERNARDO DO CAMPO | 04/01/2016  | (      |
| SAO BERNARDO DO CAMPO              | SAO BERNARDO DO CAMPO | 13/04/2016  | A      |
| SAO BERNARDO DO CAMPO              | SAO BERNARDO DO CAMPO | 20/04/2016  |        |
| SAO BERNARDO DO CAMPO              | SAO BERNARDO DO CAMPO | 22/03/2016  | A      |
| SAO BERNARDO DO CAMPO              | SAO BERNARDO DO CAMPO | 22/03/2016  |        |
| SAO BERNARDO DO CAMPO              | SAO BERNARDO DO CAMPO | 22/03/2016  |        |
| SAO BERNARDO DO CAMPO              | SAO BERNARDO DO CAMPO | 22/03/2016  |        |
| SAO BERNARDO DO CAMPO              | SAO BERNARDO DO CAMPO | 29/07/2016  | /      |
| SAO BERNARDO DO CAMPO              | SAO BERNARDO DO CAMPO | 30/06/2016  | A      |
|                                    |                       |             |        |

#### Relatório de produtos a vencer

# PVPS

#### Primeiro que Vence – Primeiro que Sai

Consumir primeiro os produtos com prazo de validade mais próximo

### Relatório de produtos a vencer

Para prevenir que produtos vençam no estoque da escola é necessário fazer um controle rigoroso do consumo conforme o método PVPS. Através do SAESP2, menu "Conferência de Estoque", é possível emitir um relatório de produtos a vencer:

| Conferência de Estoque       |                     |                        |                            |                          |                  |                         |                          |
|------------------------------|---------------------|------------------------|----------------------------|--------------------------|------------------|-------------------------|--------------------------|
| ESTOQUE ATUAL                |                     |                        |                            |                          |                  |                         |                          |
| Diretoria: SAO BERNARDO DO C | AMPO                | •                      | Escola: (*)                | -                        |                  |                         | •                        |
| Linha de Produto: Todos      |                     | •                      | Produto:                   | Todos                    |                  |                         | •                        |
| Data de 29/05/2016           |                     |                        | Data de<br>Vencimento Fim: | 30/09/2016               |                  |                         |                          |
|                              |                     | Peso                   | luisar                     |                          |                  |                         |                          |
| Nome do Produ                | to                  | Lote                   | Validade                   | Quantidade em<br>Estoque | Tipo de Bloqueio | Quantidade<br>Bloqueada | Quantidade<br>Disponível |
| BISCOITO CREAM CRACKER       | ABOR MANTEIGA       | 002                    | 20/08/2016                 | 4,0000 Kg                |                  |                         | 4,0000 Kg                |
| CREME DE BAUN                | ILHA                | 01                     | 04/09/2016                 | 8,0000 Kg                |                  |                         | 8,0000 Kg                |
| MISTURA TORTA S              | ALGADA              | 036067                 | 03/09/2016                 | 10,0000 Kg               |                  |                         | 10,0000 Kg               |
|                              |                     |                        |                            |                          |                  |                         |                          |
|                              | Confirmar Conferênc | cia do Estoque         | Gerar Relatório            | Vencimento de Pi         | rodutos          |                         |                          |
|                              | Ultin               | na Conferência realiza | ada em: 12/08/2016         | 18:54                    |                  |                         |                          |

## Situação Atípica

O cadastro para situação atípica deve ser feito quando algum fator impede que a refeição completa seja preparada pela escola. Normalmente, os motivos são reforma da cozinha ou falta de equipamento.

É necessário informar a D.E. para que o cadastro de situação atípica seja validado.

| Problema Escola          |                                                                                                    |         |
|--------------------------|----------------------------------------------------------------------------------------------------|---------|
| INCLUIR                  |                                                                                                    |         |
| Diretoria de Ensino:     | SAO BERNARDO DO CAMPO 🖵                                                                                                    | Escola: |
| Situação Atípica:        | Selecione 💽                                                                                                    |         |
| Prazo de:                | Selecione                                                                                                    |         |
| Observação:              | MANUTENÇÃO ELÉTRICA<br>MANUTENÇÃO HIDRÁULICA<br>OUTROS<br>QUEBRA/AUSÊNCIA DO FOGÃO<br>QUEBRA/AUSÊNCIA DO FORNO<br>QUEBRA/AUSÊNCIA DO FREEZER<br>QUEBRA/AUSÊNCIA DO REGRIGE<br>REFORMA - COZINHA | *       |
| Observação Não Validada: |                                                                                                    | *       |
|                          | REFORMA - OUTRAS ÁREAS DA ES                                                                                                    |         |
|                          | Cancelar                                                                                                    |         |

#### Troca de produto x Inutilização

Solicitamos a **troca** do produto quando verificamos que está avariado, dentro do prazo de validade. Para que a troca ocorra é necessário que o produto permaneça armazenado na escola até que o fornecedor compareça na escola, retire o produto avariado e entregue o produto novo.

Solicitamos autorização para proceder a **inutilização** do produto quando ultrapassa o prazo de validade, ou quando o tipo de avaria impossibilita que o produto fique armazenado na escola até que o fornecedor compareça para efetuar a troca.

## Troca de produto x Inutilização

#### Atenção!

Em nenhum dos dois casos o produto deve ser retirado do estoque virtual da escola por meio do menu "Alterar Estoque da Escola".

O sistema não permite que a troca e a inutilização sejam aprovados e finalizados se o produto em questão não estiver cadastrado no estoque virtual da escola em quantidade igual ou superior à do produto a ser trocado ou inutilizado.

Quando a escola vai cadastrar troca ou inutilização de produto, deve verificar se a quantidade no estoque virtual está correta e, se necessário, fazer a alteração.

#### Troca de produto

A solicitação de troca é feita através do SAESP2, por meio do preenchimento do formulário do menu "Troca de Produto".

|   |                            | Troca Produto               |               |                                  |               |          |          |
|---|----------------------------|-----------------------------|---------------|----------------------------------|---------------|----------|----------|
| I | NCLUIR                     |                             |               |                                  |               |          |          |
|   | Diretoria de<br>Ensino:    | SAO BERNARDO DO CAMPO 🖵     |               | Escola:                          | ADAIL LUIZ MI | ILLER DO | DUTOR    |
|   | Data:                      | 05/08/2016                  |               | Prazo<br>Máximo<br>Para<br>Troca |               |          |          |
|   | Produto:                   | ARROZ PARBOILIZADO ¿ TIPO 1 | ., LONGO FINO | Lote:                            | •             | Marca:   | v        |
|   | Quantidade:                | unidade(s                   | )             | Validade:                        |               | Anexo:   | Procurar |
|   | Integridade<br>do produto: | Descartar produto?          |               |                                  |               |          |          |
|   | Descrição:                 |                             |               |                                  |               |          |          |

Observação: no campo "Anexo" é possível anexar fotos do produto avariado.

#### Troca de produto

Após registrada no SAESP2 a solicitação de troca de produto, é possível consultar o status da troca através da função "Pesquisar" do menu "Troca de produto".

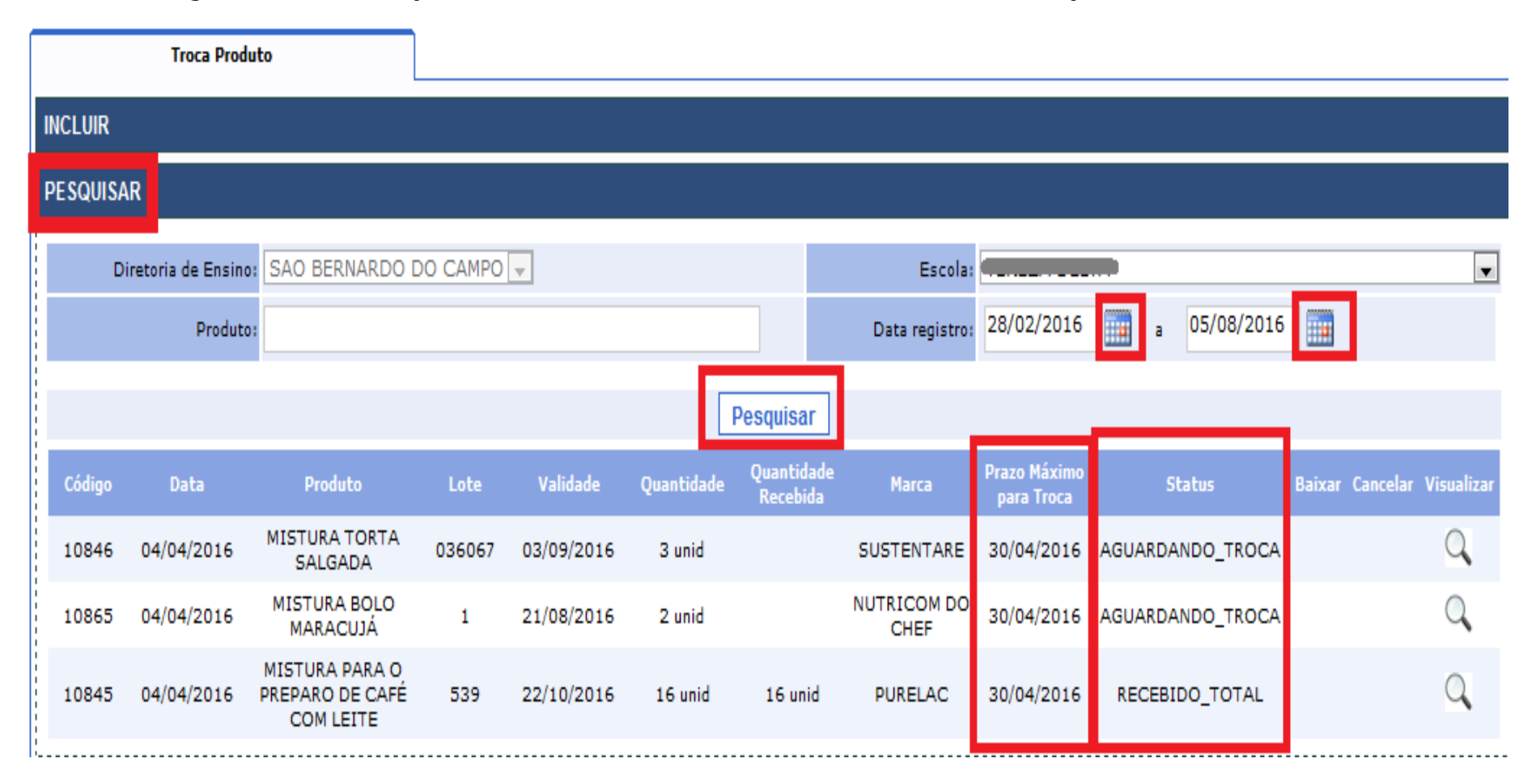

## Troca de produto

- Atenção! A troca de produto só é validada se a quantidade do produto no estoque virtual for igual ou maior que a quantidade de produto cadastrada para troca.
- Via de regra, a troca deve acontecer em 15 dias
- Após realizada a troca é necessário dar baixa no SAESP2. Transcorrido um certo tempo o sistema não permite que a baixa seja feita, então é preciso dar baixa assim que recebido o produto novo.

A solicitação de autorização para inutilizar produtos vencidos ou avariados é direcionada ao DAAA e registrada no SAESP2, menu "Cadastrar Inutilização de Produto".

| INCLUIR                                                                               |                                                                                         |
|---------------------------------------------------------------------------------------|-----------------------------------------------------------------------------------------|
| Tipo de Ocorrência:(*                                                                 | Inutilização                                                                            |
| Gestão                                                                                | Todos/Todas                                                                             |
| Diretoria de Ensino                                                                   | SAO BERNARDO DO CAMPO                                                                   |
| Município                                                                             | SAO BERNARDO DO CAMPO                                                                   |
| Escola                                                                                |                                                                                         |
| Responsável: (*                                                                       |                                                                                         |
| Inutilização<br>Data da<br>Ocorrência:(*)<br>Tipo de<br>Irregularidades:<br>Selecione |                                                                                         |
| Descricao : Enchente<br>Vandalismo                                                    | (roubo, deterioração, etc.)                                                             |
| Motivo:(*) Incêndio<br>Vencimento<br>Contaminaç<br>Descongelar                        | io por roedores<br>nento Inadequado                                                     |
| Autorização:                                                                          |                                                                                         |
| Produtos                                                                              |                                                                                         |
| Produto:(*)                                                                           | Lote:(*) Data de Validade:(*)                                                           |
| Qtde. (em kilos)<br>atribuidas à<br>Inutilizações ainda em<br>andamento:              | Qtde. (em kilos)<br>disponível em<br>estoque:                                           |
| Tipo de Baixa: 💽 <sub>B</sub> .                                                       | Qtde. Retirada Qtde. em kilos:   ixa por Unidade C   Baixa por Kilo embalagem primária: |

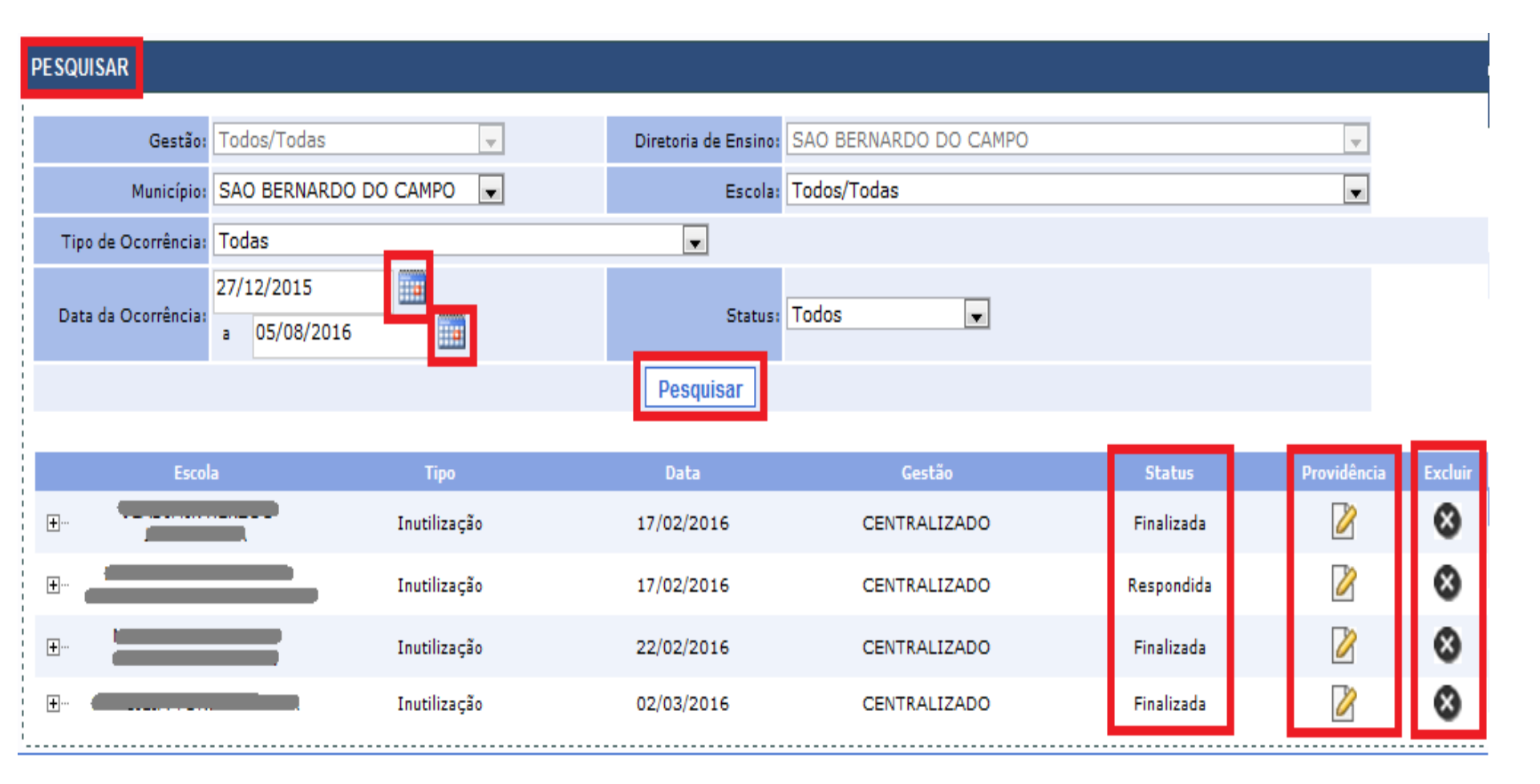

- Atenção! A inutilização de produto só é autorizada se a quantidade do produto no estoque virtual for igual ou maior que a quantidade de produto para inutilizar.
- Após efetuada a inutilização do produto, D.E. e Escola devem dar baixa no campo "Providência" do menu "Inutilização do Produto".

| DERSBC - AG II – Cronograma de ajuste de estoque e entrega de produtos |                                                                                                    |                                                                                                    |                                                                                                    |                                                                                                    |                                  |                                                                                                    |                                  |  |
|------------------------------------------------------------------------|----------------------------------------------------------------------------------------------------|----------------------------------------------------------------------------------------------------|----------------------------------------------------------------------------------------------------|----------------------------------------------------------------------------------------------------|----------------------------------|----------------------------------------------------------------------------------------------------|----------------------------------|--|
| CICLO                                                                  | ALTERAÇÃO<br>DE № DE<br>COMENSAIS<br>(Se precisar, a<br><u>Escola</u> solicita<br>ao DAAA via<br>D.E. até a data<br>estipulada para<br>cada ciclo) | INVENTÁRIO DO<br>ESTOQUE DA<br>MERENDA<br>( <u>Escola</u> regulariza<br>pendências de<br>baixa diária e faz<br>levantamento do<br>estoque físico) | AJUSTE E<br>CONFIRMAÇÃO<br>DO ESTOQUE<br>( <u>Escola</u> ajusta e<br>confirma estoque<br>virtual no SAESP2<br>conforme inventário<br>do estoque físico) | GERAÇÃO<br>DO BOLETO<br>( <u>DAAA</u> gera o<br>boleto de<br>entrega com<br>base no<br>estoque<br>confirmado<br>pela Escola no<br>SAESP2) | ENTREGA                          | CONFERËNCIA<br>BOLETO<br>INSERIDO NO<br>SAESP II<br>(Data limite para a<br><u>Escola</u> verificar erro<br>de sistema e inserir<br>o boleto de entrega<br>no SAESP2) | PERİODO DE<br>CONSUMO<br>(Ciclo) |  |
| 1°                                                                     |                                                                                                    |                                                                                                    |                                                                                                    | 08/jan                                                                                                    | 14/01 a 20/01<br>(3 sem)         | 17/fev                                                                                                    | 15/02 a 04/03<br>(3 sem)         |  |
| 2°                                                                     |                                                                                                    |                                                                                                    |                                                                                                    | 24/fev                                                                                                    | 29/02 a 04/03<br>(4 sem)         | 09/mar                                                                                                    | 07/03 a 01/04<br>( <u>4</u> sem) |  |
| 3°                                                                     |                                                                                                    |                                                                                                    |                                                                                                    | 23/mar                                                                                                    | 28/03 a 01/04<br>(5 sem)         | 06/abr                                                                                                    | 04/04 a 06/05<br>(5 sem)         |  |
| 4°                                                                     | 20/abr                                                                                                    | 21/abr                                                                                                    | 20/abr                                                                                                    | 27/abr                                                                                                    | 02/05 a 06/05<br>(5 sem)         | 11/mai                                                                                                    | 09/05 a 10/06<br>( <u>5</u> sem) |  |
| 5°                                                                     | 25/mai                                                                                                    | 26/mai                                                                                                    | 27/mai                                                                                                    | 01/jun                                                                                                    | 06/06 a 10/06<br>(4 sem)         | 15/jun                                                                                                    | 13/06 a 12/08<br>(5 sem)         |  |
| 6°                                                                     | 27/jul                                                                                                    | 29/jul                                                                                                    | 29/jul                                                                                                    | 03/ago                                                                                                    | 08/08 a 12/08<br>( <u>4</u> sem) | 17/ago                                                                                                    | 15/08 a 09/09<br>( <u>4</u> sem) |  |
| 7°                                                                     | 24/ago                                                                                                    | 25/ago                                                                                                    | 26/ago                                                                                                    | 31/ago                                                                                                    | 05/09 a 09/09<br>(5 sem)         | 14/set                                                                                                    | 12/09 a 14/10<br>(5 sem)         |  |
| 8°                                                                     | 28/set                                                                                                    | 29/set                                                                                                    | 30/set                                                                                                    | 05/out                                                                                                    | 10/10 a 14/10<br>(5 sem)         | 19/out                                                                                                    | 17/10 a 18/11<br>( <u>5</u> sem) |  |
| 9°                                                                     | 01/ <u>nov</u>                                                                                                    | 03/ <u>nov</u>                                                                                                    | 04/ <u>nov</u>                                                                                                    | 09/ <u>nov</u>                                                                                                    | 14/11 a 18/11<br>( <u>5</u> sem) | 23/ <u>nov</u>                                                                                                    | 21/11 a 23/12<br>(5 sem)         |  |

#### Pirâmide da alimentação saudável

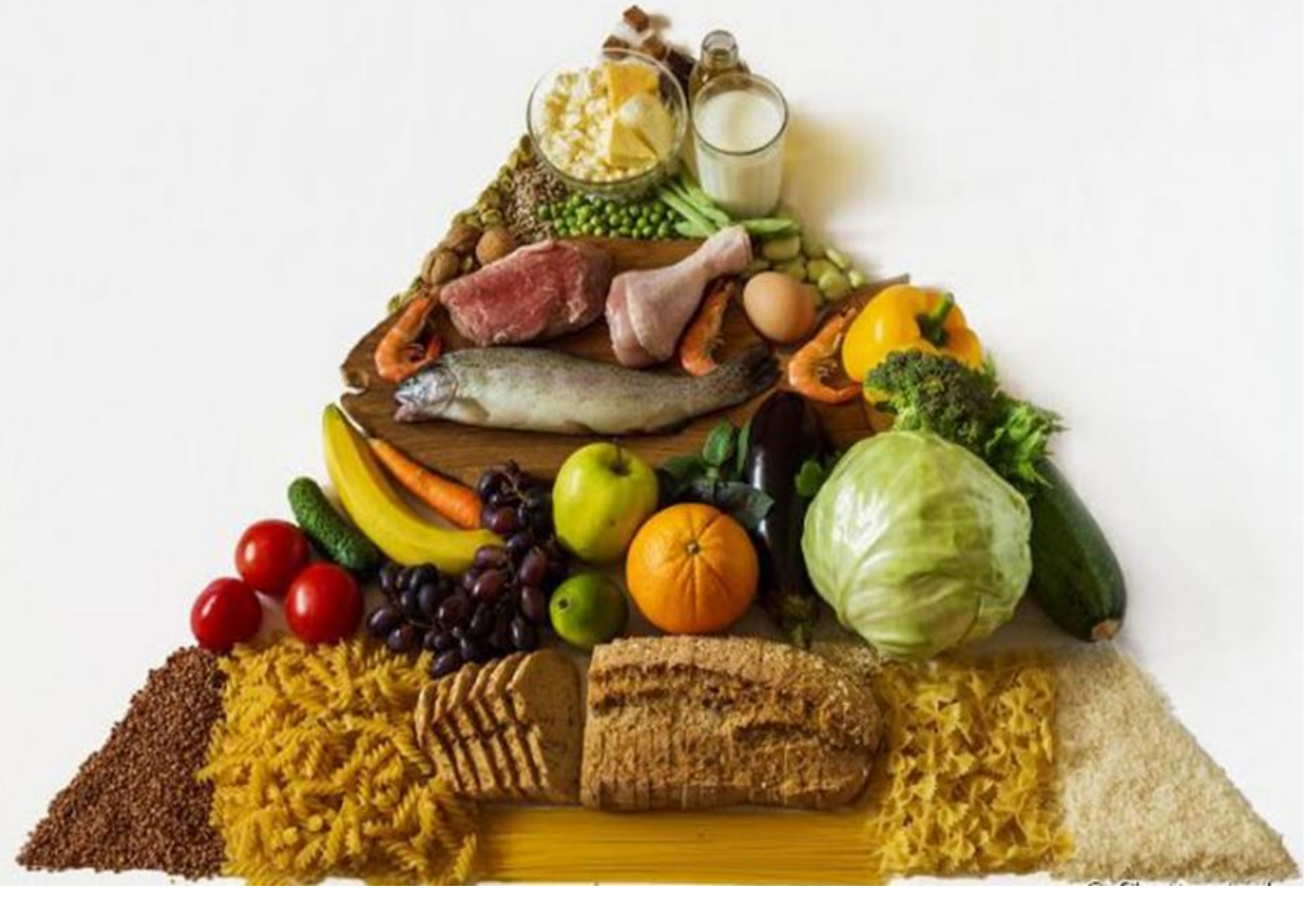